# Criando e editando uma página nova

Faça login. Caso tenha esquecido a senha entre em contato com a GERCOSAo criar uma nova página, observar o seguinte:De onde um visitante irá partir para chegar até essa página? de um menu ou de um link em outra página?

Se for a partir de um menu ou de uma página de primeiro nível (páginas que estão imediatamente abaixo do menu principal e que contem somente os links que aparecem nos itens do menu), a edição do menu para acrescentar o link para a página nova somente poderá ser efetuada pela GERCOS.

Se for a partir de uma página existente (página pai) você pode ou não ter direitos de edição na página pai.

Salvar a página com um endereço amigável (URL Alias) que mostre o caminho percorrido até ela

Após entrar, você terá acesso ao menu CONTEÚDO, conforme a sua área, baseado em perfis précadastrados. Cada usuário terá acesso a edição das páginas da sua área. Assim, um usuário da DIRNES, terá acesso às páginas do menu NEGÓCIOS. Um usuário da Ouvidoria, terá acesso ao menu ACESSO À INFORMAÇÃO e ao menu Ouvidoria. Um usuário pode ter acesso a mais de um tipo de conteúdo.

Passe o mouse sobre o menu Conteúdo > Add Content

Se o menu Conteúdo não estiver visível, clique em /// Manage na barra preta até que apareça.

Aparecerão os tipos de conteúdo os quais você tem direitos de edição.

No exemplo, trata-se de um usuário com direitos de edição em Acesso a Informação, Ouvidoria e RCE

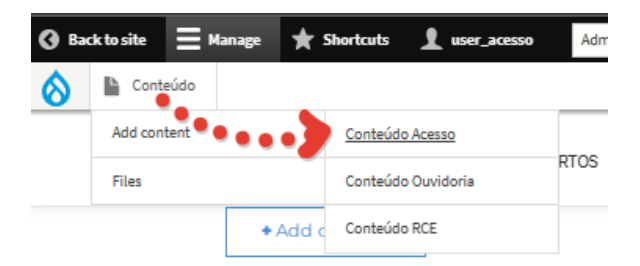

Clique no tipo de conteúdo que você deseja criar. Irá abrir o editor. No editor de texto é possível:

- digitar texto, apagar ou corrigir texto existente,
- formatar texto com negrito, itálico, tachado, sublinhado, sobrescrito, subscrito.
- alinhar texto à esquerda, direita, centralizado e justificado,
- alterar o tamanho da fonte,
- usar lista numerada e não numerada,
- recortar [Ctrl+X], copiar [Ctrl+C], colar [Ctrl+V], colar como texto não formatado [Ctrl+Shipt+V],
- inserir imagens,
- inserir uma linha horizontal,
- inserir uma tabela,
- inserir links,
- fazer upload de arquivos

## Para editar um página existente

Faça login. Caso tenha esquecido a senha entre em contato com a GERCOS

Vá para a página que deseja editar

Se tiver permissão de edição na página, vai aparecer o menu Editar

Se não aparecer o menu na página, ou você não fez o login ou não tem permissão de edição. Neste caso, entre em contato com a GERCOS citando a página e solicitando a permissão.

Clique no menu Editar para abrir o editor do site.

|                                                | Ver Editar Revisões                                                                                                    | Translate                                                      |  |  |  |
|------------------------------------------------|----------------------------------------------------------------------------------------------------|----------------------------------------------------------------|--|--|--|
|                                                | Idioma                                                                                                    |                                                                |  |  |  |
|                                                | Português BR                                                                                                    | ~                                                              |  |  |  |
|                                                | Título *                                                                                                    |                                                                |  |  |  |
| Título (obrigatório)                           | - Ferramentas e Aspectos Tecnológicos                                                                                                    |                                                                |  |  |  |
|                                                | Body (Edit summary)                                                                                                    | Parágrafo alinhado à direita Linha horizontal                  |  |  |  |
|                                                | B I U S x <sup>2</sup> x <sub>2</sub> I <sub>x</sub> Ω<br>Título 3 - 99 ⊡ \$ ⊕ C                                                                                                    | 2  ♥   9   ♥  \$2  \$2  \$2  \$2  \$2  \$2  \$2  \$2  \$2  \$2 |  |  |  |
| Título (repetido)<br>Formatar como<br>Título 3 | Formatação<br>Ferramentas e Aspectos T                                                                                                    | ecnológicos                                                    |  |  |  |
|                                                |                                                                                                    | Em processo de atualização em 27/12/2022                       |  |  |  |
|                                                |                                                                                                    |                                                                |  |  |  |
|                                                | body hS                                                                                                    |                                                                |  |  |  |
|                                                | Text format                                                                                                    | About text formats @                                           |  |  |  |
|                                                | HTML completo                                                                                                    | ~                                                              |  |  |  |
| clique para fazer                              |                                                                                                    |                                                                |  |  |  |
| novas revisões.                                | Revision information New revision                                                                                                    | URL alias                                                      |  |  |  |
| Caminho alternativo da                         | URL alias                                                                                                    | /acesso-a-informacao/ferramentas-e-aspectos-tecnolog           |  |  |  |
| página, que aparecerá<br>na barra de endereços | Alias. / accesso-a-<br>informacao/ferramentas-e-<br>aspectos-tecnologicos       Specify an alternative path by which this data can be accessed. For<br>example, type "/about" when writing an about page. |                                                                |  |  |  |
| Publicar (marcado)<br>Despublicar (desmarcado) | -🖬 Publicar                                                                                                    |                                                                |  |  |  |
| Botão para Salvar<br>a página                  | – Salvar Pré-visua                                                                                                    | alizar Botão para pre-visualizar sem salvar a página           |  |  |  |

Título: (obrigatório)

Digite um título que aparecerá no banner da página e será o link para a página em uma lista gerada pela ferramenta de busca

## Botões do menu do editor:

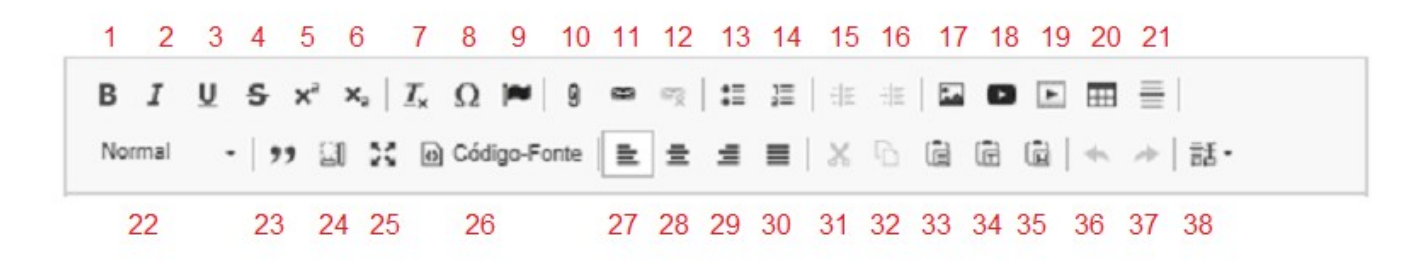

| Botão | Função                               | Atalho       |  |  |
|-------|--------------------------------------|--------------|--|--|
| 1     | Negrito                              | Ctrl+B       |  |  |
| 2     | Itálico                              | Ctrl+I       |  |  |
| 3     | Sublinhado                           | Ctrl+U       |  |  |
| 4     | Tachado                              |              |  |  |
| 5     | Sobrescrito                          |              |  |  |
| 6     | Subscrito                            |              |  |  |
| 7     | Remover Formatação                   |              |  |  |
| 8     | Inserir Caractere Especial           |              |  |  |
| 9     | Font Awesome                         |              |  |  |
| 10    | File (botão para upload de arquivos) |              |  |  |
| 11    | Link                                 | Ctrl+K       |  |  |
| 12    | Unlink                               |              |  |  |
| 13    | Lista sem números                    |              |  |  |
| 14    | Lista numerada                       |              |  |  |
| 15    | Diminuir recuo                       |              |  |  |
| 16    | Aumentar recuo                       |              |  |  |
| 17    | Imagem                               |              |  |  |
| 18    | Inserir vídeo do Youtubr             |              |  |  |
| 19    | Video Embed                          |              |  |  |
| 20    | Tabela                               |              |  |  |
| 21    | Inserir linha horizontal             |              |  |  |
| 22    | Formatação                           |              |  |  |
| 23    | Citação                              |              |  |  |
| 24    | Mostrar blocos de código             |              |  |  |
| 25    | Maximizar / Minimizar                |              |  |  |
| 26    | Código-fonte                         |              |  |  |
| 27    | Alinhar à esquerda                   |              |  |  |
| 28    | Centralizado                         |              |  |  |
| 29    | Alinhar à direita                    |              |  |  |
| 30    | Justificado                          | <b>-</b>     |  |  |
| 31    | Recortar                             | Ctrl+X       |  |  |
| 32    | Copiar                               | Ctrl+C       |  |  |
| 33    | Colar                                | Ctrl+V       |  |  |
| 34    | Colar texto sem formatação           | Ctrl+Shift+V |  |  |
| 35    | Colar do Word                        |              |  |  |
| 36    | Destazer                             | Ctrl+Z       |  |  |
| 37    | Refazer                              | Ctrl+Y       |  |  |
| 38    | Configurar idioma                    | Fatas        |  |  |
|       | Abre novo paragrato                  | Enter        |  |  |
|       | Muda de linha                        | Shift+Enter  |  |  |

#### Informação da Revisão:

Clique em **Revision Information** caso deseje fazer anotações referentes à revisão. Essas anotações somente serão visualizadas pelos administradores do site e pelos usuários que tiverem direitos de edição na página quando estiverem logados.

#### Consultar uma revisão anterior

Para ver uma revisão, clique no menu Revisões no topo da página ao lado de Editar Nesse exemplo foi utilizada a página Ferramentas e Aspectos Tecnológicos que pertence ao menu ACESSO À INFORMAÇÃO

| Revisões para F                                                                                             | errament<br>cnológicos                     | as e Aspectos<br>5                                                              |
|----------------------------------------------------------------------------------------------------|--------------------------------------------|---------------------------------------------------------------------------------|
| Inicio > Node > Perramentas e Aspectos recnologicos > Revisoe                                               | 5                                          |                                                                                 |
| Revisions allow you to track differences between multiple ver<br>versions.<br>Ver Editar Revisões Translate | sions of your content, and revert to older | IDIOMA<br>Português BR<br>English                                               |
| Revisão                                                                                                    | Operações                                  | CONTRACTE                                                                       |
| 30/01/2023 - 14:41 por Iguilhermesb                                                                         | Revisão atual                              |                                                                                 |
| 06/01/2023 - 11:41 por Iguilherme                                                                           | Reverter                                   |                                                                                 |
| 27/12/2022 - 17:30 por Iguilherme                                                                           | Reverter                                   | LINKS DIRETOS                                                                   |
| 27/12/2022 - 17:05 por Iguilherme                                                                           | Reverter                                   | <ul> <li>&gt; Agendas de Autoridades</li> <li>&gt; Comissão de Ética</li> </ul> |
|                                                                                                    |                                            | > Espaco do Empregado                                                           |

Clique na data da revisão que deseja ver.

NÃO há um botão "Voltar". Para voltar à lista das revisões use o botão Voltar do seu navegador.

#### Reverter para uma revisão anterior

Toda vez que você salva uma página, o estado anterior dessa página fica salvo nas revisões com seu nome de usuário, data e hora da revisão. Dessa forma, existe a chance de reverter para o estado anterior caso tenha ocorrido algum engano e a página tenha sido salva. Ou simplesmente deseja ver qual usuário fez as ultimas alterações na página e quando fez.

Na lista das revisões clique no botão [Reverter] referente à revisão para a qual deseja reverter **OBSERVAÇÃO:** Ao clicar neste botão, primeiro vai abrir um aviso pedindo confirmação. Você poderá confirmar ou cancelar. (veja a figura abaixo)

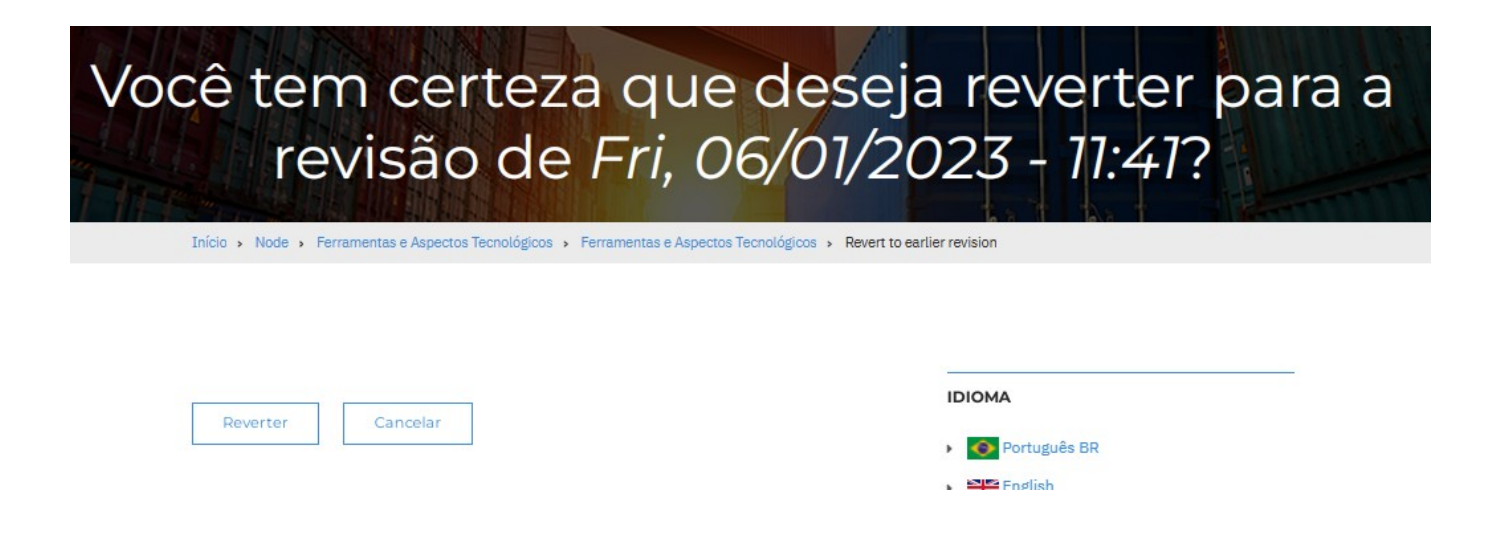

Para confirmar que deseja reverter, clique no botão [ Reverter ].

A página retorna para a listagem das revisões com um aviso em uma barra verde informando que a pagina foi restaurada para a data desejada. O titulo da página aparece em itálico no aviso e no banner.

| Revisões para Fe<br>Tec                                                                                                    | erramento<br>nológicos                                                                        | as e Aspectos<br>S       |  |
|----------------------------------------------------------------------------------------------------|-----------------------------------------------------------------------------------------------|--------------------------|--|
| Conteúdo Acesso Ferramentas e Aspectos Tecnológicos has been reverted t<br>Revisions allow you to track differences between multiple versio<br>versions. | to the revision from <i>Fri, 06/01/2023 - 1</i> .<br>ons of your content, and revert to older | 1:41.<br>                |  |
| Ver Editar Revisões Translate                                                                                                    |                                                                                               | Português BR     English |  |
| Revisão                                                                                                    |                                                                                               |                          |  |
|                                                                                                    | Operações                                                                                     | CONTRASTE                |  |
| 09/02/2023 - 12:37 por user_acesso<br>Copiar da revisão de <i>Fri, 06/01/2023 - 11:41</i> .                                                              | Operações<br>Revisão atual                                                                    | CONTRASTE                |  |

Clique no menu Ver para ir para a página.

## Caminho alternativo (URL Alias)

URL alias é o endereço "amigável" da página. É um "apelido" para o endereço real, tornando o endereço compreensível e facilitando a indexação da página pelos motores de busca na Internet (leia-se Google). É o endereço que irá aparecer na barra de endereços do navegador.

- Em vez de: https://www.portosrio.gov.br/pt-br/node/2220
- aparece https://www.portosrio.gov.br/pt-br/acesso-a-informacao/ferramentas-e-aspectos-tecnologicos

URL Significa Uniform Resource Locator ou Localizador Uniforme de Recursos que é o que você digita na barra de endereços do navegador para acessar uma determinada página ou serviço da Internet.

### Para compor o URL Alias:

Anote o endereço completo da página "pai" indo para a página e copiando seu URL que aparece na barra de endereços do navegador.

Exemplo: seja a página "pai" https://www.portosrio.gov.br/pt-br/acesso-a-informacao/

A página com o título "Ferramentas e Aspectos Tecnológicos é um link dessa página pai, então seu endereço "amigável" poderá ser: https://www.portosrio.gov.br/pt-br/acesso-a-informacao/ferramentas-e-aspectos-tecnologicos

Ao preencher o endereço no campo URL alias, **NÃO** digite o domínio https://www.portosrio.gov.br nem o /pt-br, porque a página já está configurada para o idioma pt-br (português do Brasil). Use apenas minúsculas, sem acentuação e separe as palavras com hifens.

Digite só o que virá depois da barra (inclusive a barra):

https://www.portosrio.gov.br/pt-br/acesso-a-informacao/ferramentas-e-aspectos-tecnologicos É preciso digitar corretamente o caminho da página em questão. Qualquer erro na sintaxe fará com que a página fique "perdida" (dá para achar na busca ou na lista de conteúdos). Na dúvida, deixe com o endereço real (../node/nnnn) que funciona e avise a GERCOS.

O URL Alias da página ficará assim:

/acesso-a-informacao/ferramentas-e-aspectos-tecnologicos

E para concluir, o endereço completo visto na barra de endereço do navegador será: https://www.portosrio.gov.br/pt-br/acesso-a-informacao/ferramentas-e-aspectos-tecnologicos Exatamente como queríamos.

Botão Pré-visualizar:

| Publicar |                |  |
|----------|----------------|--|
| Salvar   | Pré-visualizar |  |

Use esse botão se quiser visualizar como está ficando sua edição sem que seja preciso salvar a página. **Para sair da pré-visualização** e retornar para a edição, o botão fica meio escondido no alto da página à esquerda.

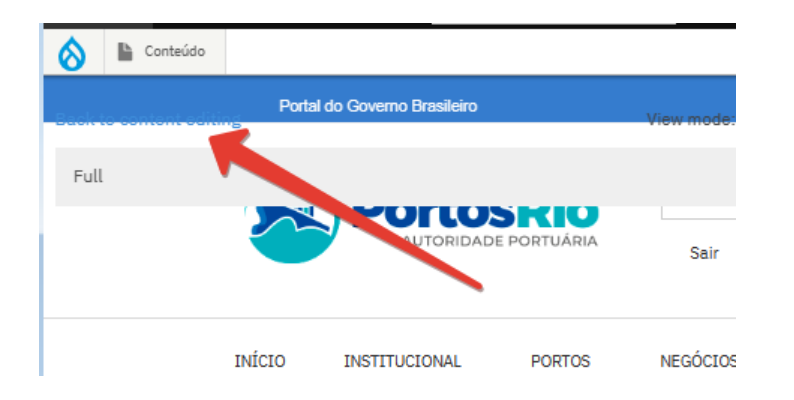

Role a página um pouco para baixo para visualizar o botão Back to content editing Clique nele para retornar para a edição da página. Compare as duas figuras.

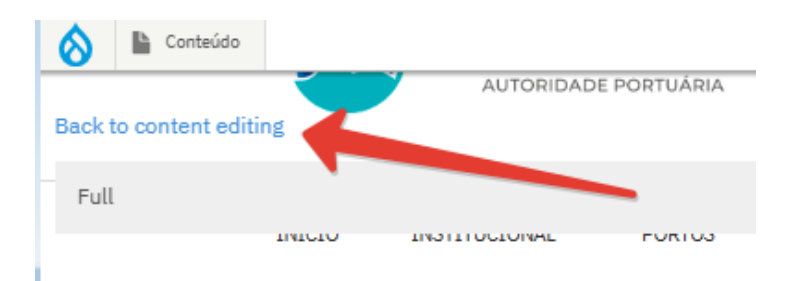

## **Publicar / Despublicar**

Para publicar a página editada, deixe marcada a caixa de verificação (padrão é publicar)

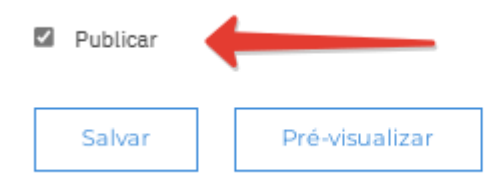

Se quiser despublicar, desmarque a caixa de verificação e salve a página.

Uma página despublicada não é vista por um visitante e não aparece na busca. Aparece para o administrador e deve aparecer para o usuário com direitos de edição (ou ao menos deveria) com o fundo rosa-claro

**ATENÇÃO !** É possível que você não tenha mais o acesso à página despublicada, mesmo tendo direitos de edição. Caso deseje republicar, mas não mais consegue acesso à página, por favor entre em contato com a GERCOS informando o título (ou parte dele) para que possamos republicar e consequentemente você volte a ter o acesso.

Links e Uploads

Para fazer links para outras páginas (externas ou do site) e uploads de arquivos, consulte <u>https://www.portosrio.gov.br/pt-br/guia-do-site/ajuda/upload</u>

Obrigado! Luiz Guilherme Bomfim TSP / GERCOS Tel: 99477-2107 Iguilherme@portosrio.gov.br